## Fall B

# Eine natürliche Person sucht um Akkreditierung für eine juristische Person an, unter Angabe des rechtlichen Vertreters

Nach der Authentifizierung in MyCivis: "Mein Profil" anklicken (als natürliche Person)

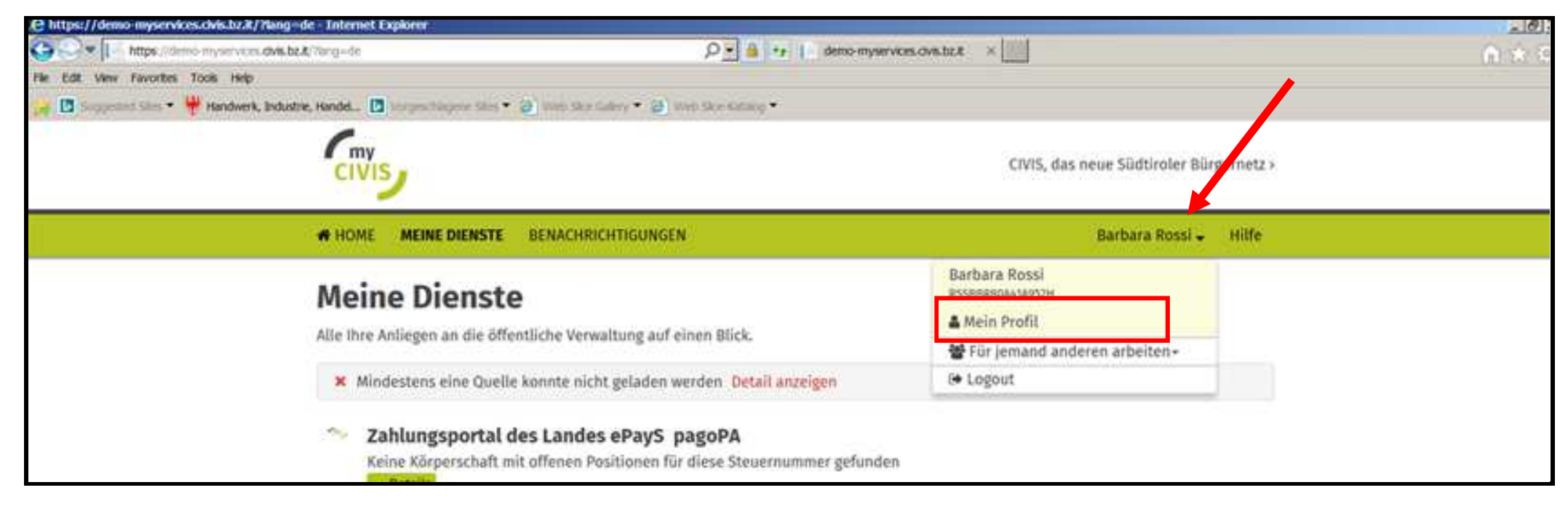

| CIVIS                                                  |                              |             | CIVIS, das neue Südtiroler Bürgernetz   |  |
|--------------------------------------------------------|------------------------------|-------------|-----------------------------------------|--|
| HOME MEINE DIENS                                       | TE BENACHRICHTIGUNGEN        |             | Barbara Rossi 🚽 Hilfe                   |  |
| Mein Profi<br>In Ihrem Profil sind folge<br>Meldedaten | il<br>nde Daten gespeichert: |             | Barbara Rossi<br>Profil<br>Zugangsdaten |  |
| Vorname:                                               | Nachname:                    | Geschlecht: | Meine favoriten<br>Vertretungen         |  |
| Barbara                                                | Rossi                        | weiblich    | Anträge                                 |  |
| Geburtsdatum:                                          | Staat                        | Geburtsort  |                                         |  |
| 01.01.1980                                             | Italien                      | Bozen (BZ)  |                                         |  |
| Steuernummer:                                          |                              |             |                                         |  |
| RSSBBR80A41A952H                                       |                              |             |                                         |  |

| CIVIS                              | CIVIS, das neue Südtiroler Bürgernetz ›                             |
|------------------------------------|---------------------------------------------------------------------|
|                                    | Barbara Rossi 😽                                                     |
| ID-Management Südtirol Verfahren • | Neuer Antrag auf Vertretung<br>Einstellungen für Benachrichtigungen |
| Datum von                          |                                                                     |

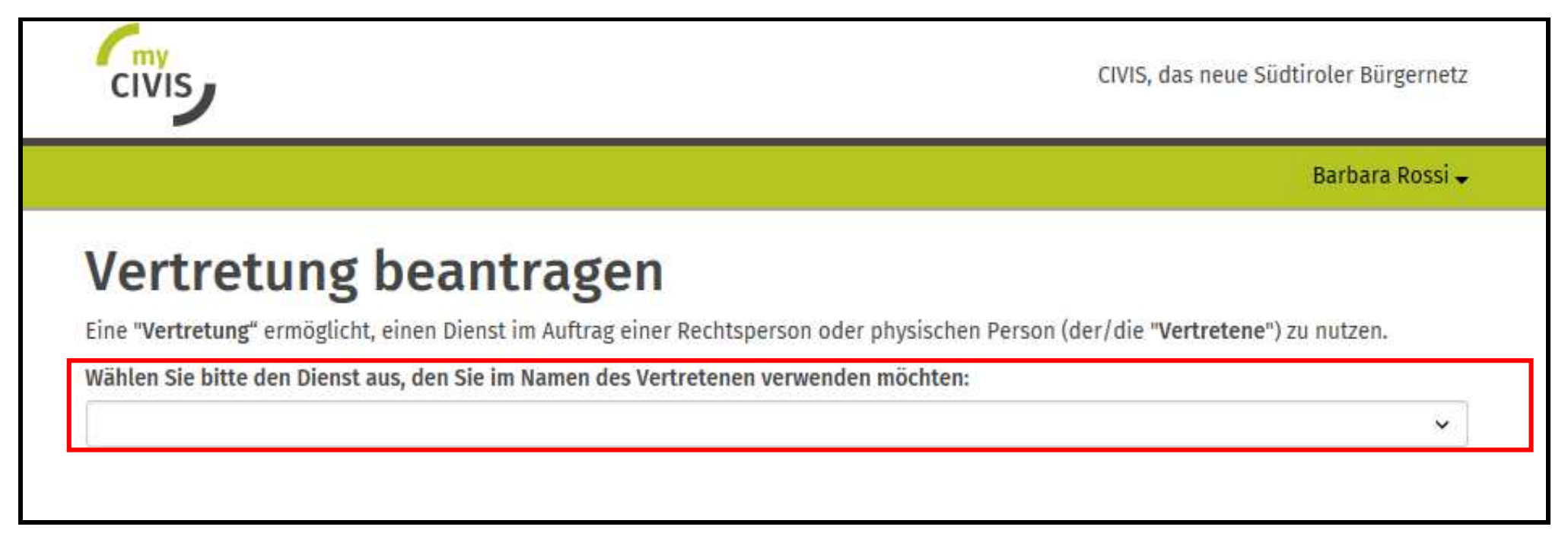

Die eigene Identität bestätigen [1] und auf die Frage, ob man selbst eine Rolle besitzt, die es erlaubt, den Antrag zu autorisieren, mit "Nein" antworten [2]

| CIVIS, das neue Sü                                                                                                    | dtirole <mark>r</mark> Bürgernetz |
|----------------------------------------------------------------------------------------------------|-----------------------------------|
|                                                                                                    | Barbara Rossi 🗸                   |
| Vertretung beantragen<br>Eine "Vertretung" ermöglicht, einen Dienst im Auftrag einer Rechtsperson oder physischen Person (der/die "Vertretene")                                                   | ) zu nutzen.                      |
| Wählen Sie bitte den Dienst aus, den Sie im Namen des Vertretenen verwenden möchten:                                                                                                    |                                   |
| Anträge auf Beitrag für betriebliche Investitionen - Ausschreibung                                                                                                    | ~                                 |
| Antragsteller<br>Eine Vertretung kann von jeder Person beantragt werden, unabhängig von ihrer Rolle.<br>In wessen Namen möchten Sie die Vertretung beantragen?<br>In meinem Namen (Barbara Rossi) |                                   |
| Sind Sie Frau <mark>Barbara Rossi, Geburtsdatum: 01.01.1980, Geburtsort: Bozen (BZ), Steuernummer: RSSBBR80A41A952H,</mark> ?<br>● ja ○ nein                                                      | 1                                 |
| Autorisierung der Vertretung<br>Ihr Antrag muss von einer Person mit einer entsprechenden Rolle (Präsident, Obmann, Direktor, Geschäftsführer, Prokur<br>werden.                                  | ist,) autorisiert                 |
| Besitzen Sie selbst eine Rolle, die es Ihnen erlaubt Ihren Antrag zu autorisieren?<br>O <b>ja                                   </b>                                                              | 2                                 |

Wenn man auf "Nein" klickt, erscheint ein neues Feld, in dem die Daten der Person einzugeben sind, die das Ansuchen autorisiert.

| Autorisierung der V                                       | ertretung                                      |                                             |                  |
|-----------------------------------------------------------|------------------------------------------------|---------------------------------------------|------------------|
| hr Antrag muss von einer Person<br>verden.                | mit einer entsprechenden Rolle (Präsident,     | , Obmann, Direktor, Geschäftsführer, Prokur | ist,) autorisier |
| Besitzen Sie selbst eine Rolle, die                       | es Ihnen erlaubt Ihren Antrag zu autorisier    | en?                                         |                  |
| ⊃ja <b>® nein</b>                                         |                                                |                                             |                  |
| Geben Sie bitte die Daten der Per                         | son ein, den Ihren Antrag autorisieren wird    | :                                           |                  |
| Vorname                                                   | Nachname                                       | Geschlecht                                  |                  |
| PIERGIORGIO                                               | VERDI                                          | männlich                                    | ~                |
| Geburtsdatum                                              | Geburtsstaat                                   | Geburtsort                                  |                  |
| 01.01.1980                                                | Italien                                        | ✓ Bozen (BZ)                                |                  |
| Steuernummer der Person, die o                            | lie Vertretung autorisiert                     |                                             |                  |
| VRDPGR80A01A952C                                          |                                                |                                             |                  |
| Die Person, die die Vertretung<br>hre Rolle/Funktion ist: | g autorisiert, besitzt keine italienische Steu | ernummer                                    |                  |
|                                                           |                                                |                                             |                  |

#### Die Steuernummer und MwSt.-Nr. des Vertretenen eingeben (juristische Person/Unternehmen)

| Geben Sie bitte die Steuer- bzw. Mehrwertsteuernumm   | er des Vertretenen ein. |
|-------------------------------------------------------|-------------------------|
| Steuernummer des Vertretenen                          |                         |
| VRDPGR80A01A952C                                      |                         |
| Der Vertretene besitzt keine italienische Steuernum   | ner                     |
| Italienische oder EU-MwSt.Nr. des Vertretenen         |                         |
| 1001/660153                                           | ×                       |
| 10914000133                                           |                         |
| Der Vertretene besitzt weder eine italienische noch e | aine EU-MwSt.Nr.        |
| Der Vertretene besitzt weder eine italienische noch e | eine EU-MwSt.Nr.        |
| Der Vertretene besitzt weder eine italienische noch e | eine EU-MwSt.Nr.        |

## Die Daten des Vertretenen/der juristischen Person bestätigen

|                                                                                                    | Betriebsbezeich                                                                            | e Barbara Ro<br>hnung           |
|----------------------------------------------------------------------------------------------------|--------------------------------------------------------------------------------------------|---------------------------------|
| Daten des Vertret<br>Vervollständigen Sie bitte die Daten des Vertu<br>Meldedaten                                                                                                    | eingeben<br>retenen.                                                                       |                                 |
| Bezeichnung (deutsch)                                                                                                    | Bezeichnung (italienisch)                                                                  |                                 |
| PROBE_A                                                                                                    | PROBE_A                                                                                    |                                 |
| Steuernummer des Vertretenen                                                                                                    |                                                                                            |                                 |
| VRDPGR80A01A952C                                                                                                    |                                                                                            |                                 |
| talienische oder EU-MwSt.Nr. des Vertretene                                                                                                    | n                                                                                          |                                 |
| Italienische oder EU-MwSt.Nr. des Vertretene<br>10914660153<br>Der Vertretene besitzt weder eine italienisc<br>Rechtssitz                                                              | n<br>che noch eine EU-MwSt.Nr.                                                             |                                 |
| Italienische oder EU-MwSt.Nr. des Vertretene<br>10914660153<br>Der Vertretene besitzt weder eine italienisc<br>Rechtssitz                                                              | che noch eine EU-MwSt.Nr.<br>Ort                                                           | PLZ                             |
| Italienische oder EU-MwSt.Nr. des Vertretene<br>10914660153<br>Der Vertretene besitzt weder eine italienisc<br>Rechtssitz<br>Staat<br>Italien                                          | che noch eine EU-MwSt.Nr. Ort Bozen (BZ)                                                   | PLZ<br>39100                    |
| Italienische oder EU-MwSt.Nr. des Vertretene 10914660153 Der Vertretene besitzt weder eine italienisc Rechtssitz Staat Italien Adresse                                                 | che noch eine EU-MwSt.Nr. Ort Bozen (BZ) Adresse auf Italienisch                           | PLZ<br>39100<br>Hausnummer      |
| Italienische oder EU-MwSt.Nr. des Vertretene 10914660153 Der Vertretene besitzt weder eine italienisc Rechtssitz Staat Italien Adresse ROMSTRASSE                                      | che noch eine EU-MwSt.Nr. Ort Bozen (BZ) Adresse auf Italienisch VIA ROMA                  | PLZ<br>39100<br>Hausnummer<br>1 |
| Italienische oder EU-MwSt.Nr. des Vertretene<br>10914660153<br>Der Vertretene besitzt weder eine italienisc<br>Rechtssitz<br>Staat<br>Italien<br>Adresse<br>ROMSTRASSE<br>Kontaktdaten | n<br>che noch eine EU-MwSt.Nr.<br>Ort<br>Bozen (BZ)<br>Adresse auf Italienisch<br>VIA ROMA | PLZ<br>39100<br>Hausnummer<br>1 |
| Italienische oder EU-MwSt.Nr. des Vertretene 10914660153 Der Vertretene besitzt weder eine italienisc Rechtssitz Staat Italien Adresse ROMSTRASSE Kontaktdaten E-Mail-Adresse          | che noch eine EU-MwSt.Nr.  Ort Bozen (BZ) Adresse auf Italienisch VIA ROMA Telefonnummer   | PLZ<br>39100<br>Hausnummer<br>1 |

Die eigenen Kontaktdaten eingeben, falls man für die juristische Person arbeitet, die vorher ausgewählt wurde

| Barbara Rossi 🗸                                  |
|--------------------------------------------------|
|                                                  |
| e im Namen von PROBE_A arbeiten.<br>Mobiltelefon |
|                                                  |
| e                                                |

#### Es ist möglich, um die Autorisierung für andere Dienste anzusuchen

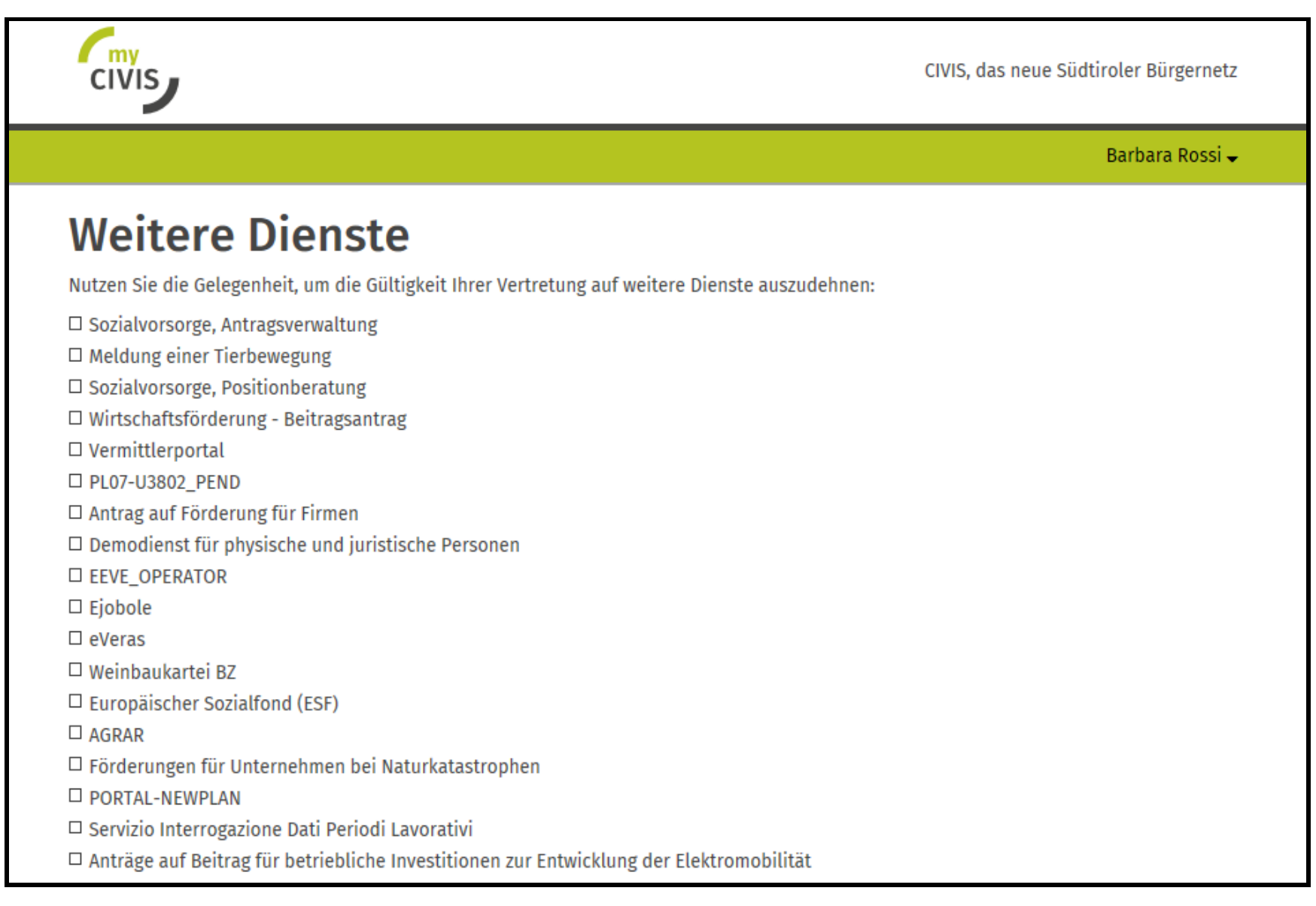

Achtung!!! – Diese Funktion erlaubt es, die Autorisierung an Dritte weiterzugeben.

| civis                                                                                                    | CIVIS, das neue Südtiroler Bürgernetz                  |
|----------------------------------------------------------------------------------------------------|--------------------------------------------------------|
|                                                                                                    | Barbara Rossi 🗸                                        |
| Weitergabe an Dritte                                                                                                    |                                                        |
| Mit dem Einverständnis der Person, die die Vertretung autorisiert, <b>PIERGIORGIO</b><br>Dritte weitergeben bzw. Kollegen deaktivieren. | VERDI können Sie in myCivis autonom Ihre Vertretung an |
| Möchten Sie diese Möglichkeit wahrnehmen?                                                                                               |                                                        |
| ○ja ○ nein                                                                                                    |                                                        |
| Zurück Weiter                                                                                                    |                                                        |

#### Zusammenfassung des Ansuchens

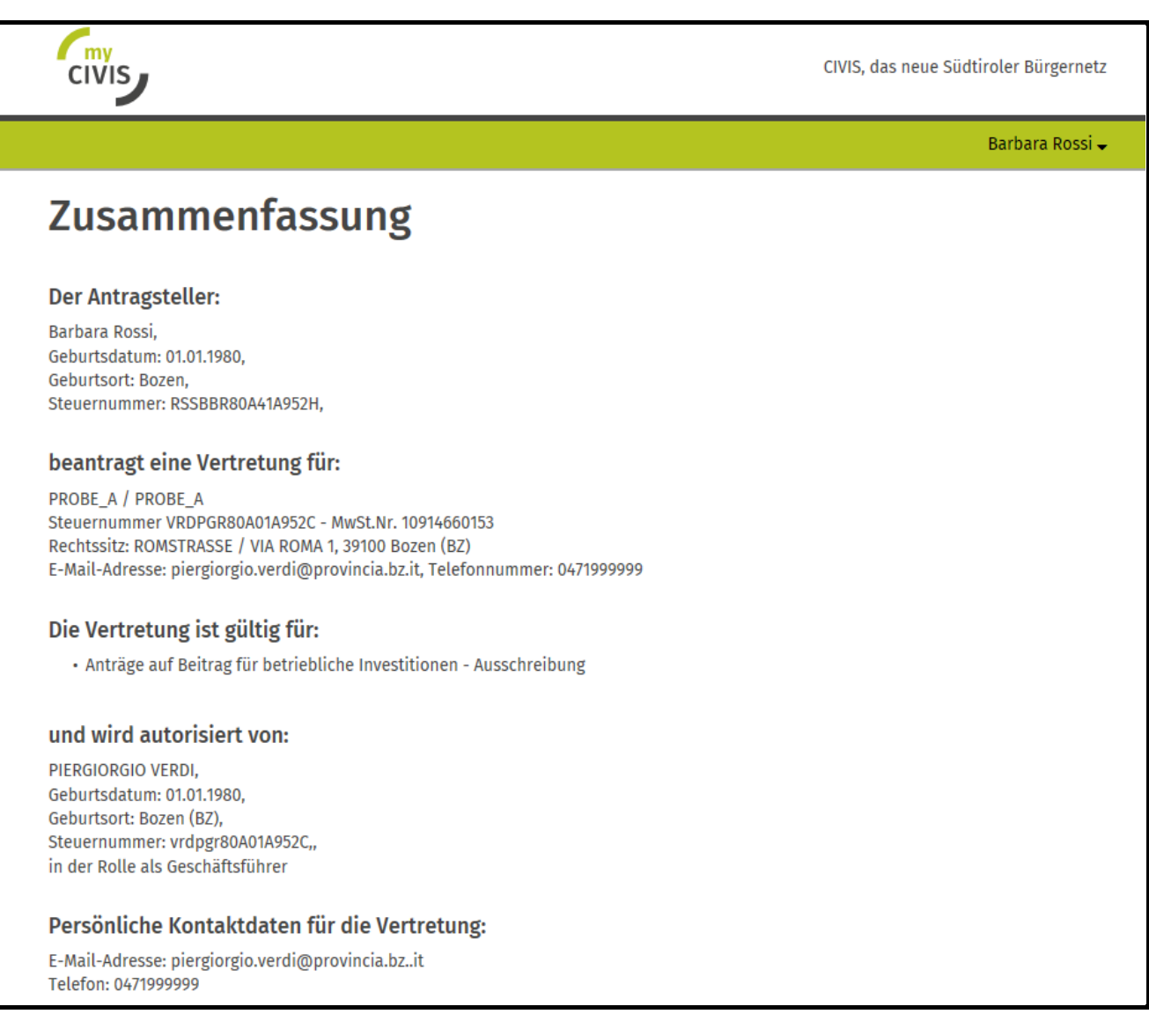

## Anweisungen, um den Antrag abzuschließen

| CIVIS                                                                                                    | CIVIS, das neue Südtiroler Bürge                                                                                                    |
|----------------------------------------------------------------------------------------------------|----------------------------------------------------------------------------------------------------|
|                                                                                                    | Barbara Ro                                                                                                    |
| Antrag abschließen                                                                                                    |                                                                                                    |
| Ihr Antrag wurde entgegengenommen. Folgen Sie untenstehenden Anweisu                                                                                                    | ngen, um den Antrag abzuschließen.                                                                                                    |
| <ol> <li>Laden Sie den Antrag im PDF-Format herunter.</li> <li>Wählen Sie, ob Sie den PDF-Antrag:         <ul> <li>a. digital unterschreiben; wenn im Antrag die Unterschrift weiterer Pedigital unterschreiben.</li> <li>b. auf Papier unterschreiben:                 <ul> <li>i. Drucken den Antrag aus.</li> <li>ii. Unterschreiben den Antrag; wenn im Antrag die Unterschrift weiterschrift weiterer Pediesen unterschreiben.</li> <li>iii. Fotografieren/scannen Sie den unterschriebenen Antrag sowie unterschrieben haben.</li> </ul> </li> <li>Öffnen Sie den Faszikel Ihres Antrags (klicken Sie rechts oben auf Ihren Fageforderten Dokumente ins System.</li> </ul> </li> </ol> | rsonen verlangt wird, lassen Sie den Antrag auch von dies<br>eiterer Personen verlangt wird, lassen den Antrag auch vo<br>e die Ausweisdokumente aller Personen, die den Antrag<br>Namen » Mein Profil » Anträge) und laden Sie die |
| Zuständige Körperschaft                                                                                                    |                                                                                                    |
| Für Handwerksbetriebe <b>: 35.1. Amt für Handwerk</b><br>Tel. 0471 413640 oder 0471 413641<br>Fax 0471 413659                                                                                                    |                                                                                                    |
| Für Industriebetriebe: <b>35.2. Amt für Industrie und Gruben</b><br>Tel. 0471 413700 oder 0471 413701<br>Fax 0471 413707                                                                                                    |                                                                                                    |
| Für Handels und Dienstleistungsbetriebe: <b>35.3. Amt für Handel und Dienstleis</b><br>Tel. 0471 413740 oder 0471 413741<br>Fax 0471 413798                                                                                                    | tungen                                                                                                    |
| Fax 04/1 413/98                                                                                                    |                                                                                                    |

Zusammenfassende Pdf-Datei, vom gesetzlichen Vertreter unterschreiben lassen und anschließend in MyCivis laden, auf der Grundlage des auf der vorherigen Seite zusammengefassten Verfahrens

| CIVIS                                                                                                    |                                                                                                    | efre · fesr<br>südtirol · Alto Adige<br>Ivedetete feset ilt relatede interface | EUROPEAN UNION |
|----------------------------------------------------------------------------------------------------|----------------------------------------------------------------------------------------------------|--------------------------------------------------------------------------------|----------------|
| Antrag auf Vertretung                                                                                                    | Nr. 117868                                                                                                    | AUTONOME<br>PROVINCE<br>BOZEN<br>SUDTIROL                                      | Q              |
| Der Antragsteller                                                                                                    |                                                                                                    |                                                                                |                |
| Vorname                                                                                                    | Barbara                                                                                                    |                                                                                |                |
| Nachname                                                                                                    | Rossi                                                                                                    |                                                                                |                |
| Geschlecht                                                                                                    | Weiblich                                                                                                    |                                                                                |                |
| Geburtsdatum                                                                                                    | 01.01.1980                                                                                                    |                                                                                |                |
| Geburtsort                                                                                                    | Bozen (BZ)                                                                                                    |                                                                                |                |
| Steuernummer                                                                                                    | RSSBBR80A41A952H                                                                                                    |                                                                                |                |
| Bezeichnung (italienisch)                                                                                                    | PROBE_A                                                                                                    |                                                                                |                |
| beantragt eine Vertretung                                                                                                    | für                                                                                                    |                                                                                |                |
| Bezeichnung (deutsch)                                                                                                    | PROBE_A                                                                                                    |                                                                                |                |
| Bezeichnung (italienisch)                                                                                                    | PROBE_A                                                                                                    |                                                                                |                |
| Steuernummer                                                                                                    | VRDPGR80A01A952C                                                                                                    |                                                                                |                |
| MwSt.Nr.                                                                                                    | 10914660153                                                                                                    |                                                                                |                |
| Rechtssitz                                                                                                    |                                                                                                    |                                                                                |                |
| Adresse (deutsch)                                                                                                    | ROMSTRASSE 1                                                                                                    |                                                                                |                |
| Adresse (italienisch)                                                                                                    | VIA ROMA 1                                                                                                    |                                                                                |                |
|                                                                                                    |                                                                                                    |                                                                                |                |
| Ort                                                                                                    | 39100 Bozen (BZ)                                                                                                    |                                                                                |                |
| Ort<br>Kontaktdaten                                                                                                    | 39100 Bozen (BZ)                                                                                                    |                                                                                |                |
| Ort<br>Kontaktdaten<br>E-Mail                                                                                                    | 39100 Bozen (BZ)<br>piergiorgio.verdi@provincia.bz.it                                                                                              |                                                                                |                |
| Ort<br>Kontaktdaten<br>E-Mail<br>Telefon                                                                                                  | 39100 Bozen (BZ)<br>piergiorgio.verdi@provincia.bz.it<br>0471999999                                                                                |                                                                                |                |
| Ort<br>Kontaktdaten<br>E-Mail<br>Telefon<br>Person, die die Vertretung                                                                    | 39100 Bozen (BZ)<br>piergiorgio.verdi@provincia.bz.it<br>0471999999<br>autorisiert                                                                 |                                                                                |                |
| Ort<br>Kontaktdaten<br>E-Mail<br>Telefon<br>Person, die die Vertretung<br>Vorname                                                         | 39100 Bozen (BZ)<br>piergiorgio.verdi@provincia.bz.it<br>0471999999<br>autorisiert<br>PIERGIORGIO                                                  |                                                                                |                |
| Ort<br>Kontaktdaten<br>E-Mail<br>Telefon<br>Person, die die Vertretung<br>Vorname<br>Nachname                                             | 39100 Bozen (BZ)<br>piergiorgio.verdi@provincia.bz.it<br>0471999999<br>autorisiert<br>PIERGIORGIO<br>VERDI                                         |                                                                                |                |
| Ort<br>Kontaktdaten<br>E-Mail<br>Telefon<br>Person, die die Vertretung<br>Vorname<br>Nachname<br>Geschlecht                               | 39100 Bozen (BZ)<br>piergiorgio.verdi@provincia.bz.it<br>0471999999<br>autorisiert<br>PIERGIORGIO<br>VERDI<br>Männlich                             |                                                                                |                |
| Ort<br>Kontaktdaten<br>E-Mail<br>Telefon<br>Person, die die Vertretung<br>Vorname<br>Nachname<br>Geschlecht<br>Geburtsdatum               | 39100 Bozen (BZ)<br>piergiorgio.verdi@provincia.bz.it<br>0471999999<br>autorisiert<br>PIERGIORGIO<br>VERDI<br>Männlich<br>01.01.1980               |                                                                                |                |
| Ort<br>Kontaktdaten<br>E-Mail<br>Telefon<br>Person, die die Vertretung<br>Vorname<br>Nachname<br>Geschlecht<br>Geburtsdatum<br>Geburtsort | 39100 Bozen (BZ)<br>piergiorgio.verdi@provincia.bz.it<br>0471999999<br>autorisiert<br>PIERGIORGIO<br>VERDI<br>Männlich<br>01.01.1980<br>Bozen (BZ) |                                                                                |                |

| reisonliche Kontar   | adaten bei verwendung der vertretung |
|----------------------|--------------------------------------|
| E-Mail               | piergiorgio.verdi@provincia.bzit     |
| Telefon              | 0471999999                           |
| Handy                |                                      |
| Gültigkeit der Vertr | -                                    |

| Der gesetzliche Vertreter |              |  |
|---------------------------|--------------|--|
| Ort und Datum             | Unterschrift |  |
|                           |              |  |
|                           |              |  |

Anlagen (nicht notwendig falls der Antrag digital unterschrieben wird):

Kopie eines gültigen Ausweisdokuments der autorisierenden Person;
 Kopie des Steuernummer-Nachweises der autorisierenden Person;

Wenn man noch einmal in "Mein Profil" / "Delegierungen" / "Anträge" einsteigt, ist der Antrag um Akkreditierung als "aktives Verfahren" sichtbar. Es ist immer möglich, die pdf-Datei der Autorisierung zur Unterschrift herunterzuladen, und indem auf "Dokumentation schicken" geklickt wird, ist es möglich, das unterschriebene Dokument zu übermitteln.

|                                                                                                    | Barbara Rossi 🗸                      |
|----------------------------------------------------------------------------------------------------|--------------------------------------|
| D-Management Südtirol                                                                                                    |                                      |
| Verfahren D                                                                                                    | Neuer Antrag auf Vertretung          |
|                                                                                                    | Einstellungen für Benachrichtigungen |
| Verfahren anzeigen                                                                                                    |                                      |
| Detum van 🗎 Detum bis 🚔                                                                                                    |                                      |
| Faszikel Referenz r. Fittern                                                                                                    |                                      |
| 🗟 Nur akt ve Verfahren anze gen                                                                                                    |                                      |
| erfahren: nar aktive                                                                                                    |                                      |
| Antrag für Vertretung Nr. 0117363<br>Antrag für Vertretung für den Dienst Anträge auf Beitrag für betriebliche<br>Investitionen – Ausschreibung  |                                      |
| Anfrage von: 15/04/2020                                                                                                    |                                      |
| Für Handwerksbetr ebe: <b>35.1. Amt für Handwerk</b><br>Tel. (%71 413640 oder 0471 413641<br>Fax 0471 413655                                     |                                      |
| Für Industriebetriebe: <b>35.2. Amt für Industrie und Gruben</b><br>TeL C471 413700 oder 0471 413701<br>Fax 0471 413797                          |                                      |
| Für Handels und Dienstie stungsbetriebe: <b>35.3. Amt für Handel und Dienstleistunge</b><br>Tel. 0471 413740 oder 0471 413741<br>Fax 0471 413798 | 10                                   |
| Alle Ämter befinden sich im Landhaus 5, Raiffeisenstr. 5 - 39100 Bozen                                                                           |                                      |
| Alle Dokumente                                                                                                    |                                      |
| Datum: 15/04/2020<br>Nummer: 01/2663                                                                                                    |                                      |
| Antrag für Vertrehung für den Dierst Anträge auf Reitrag für hetriehliche Investition                                                            | ner -                                |

Falls ein Dokument digital unterschrieben wird, ist dessen Herunterladen ausreichend [1]. Falls das Dokument eigenhändig unterschrieben wird, ist es verpflichtend, auch die Kopie des Ausweisdokumentes als Anlage anzufügen [2].

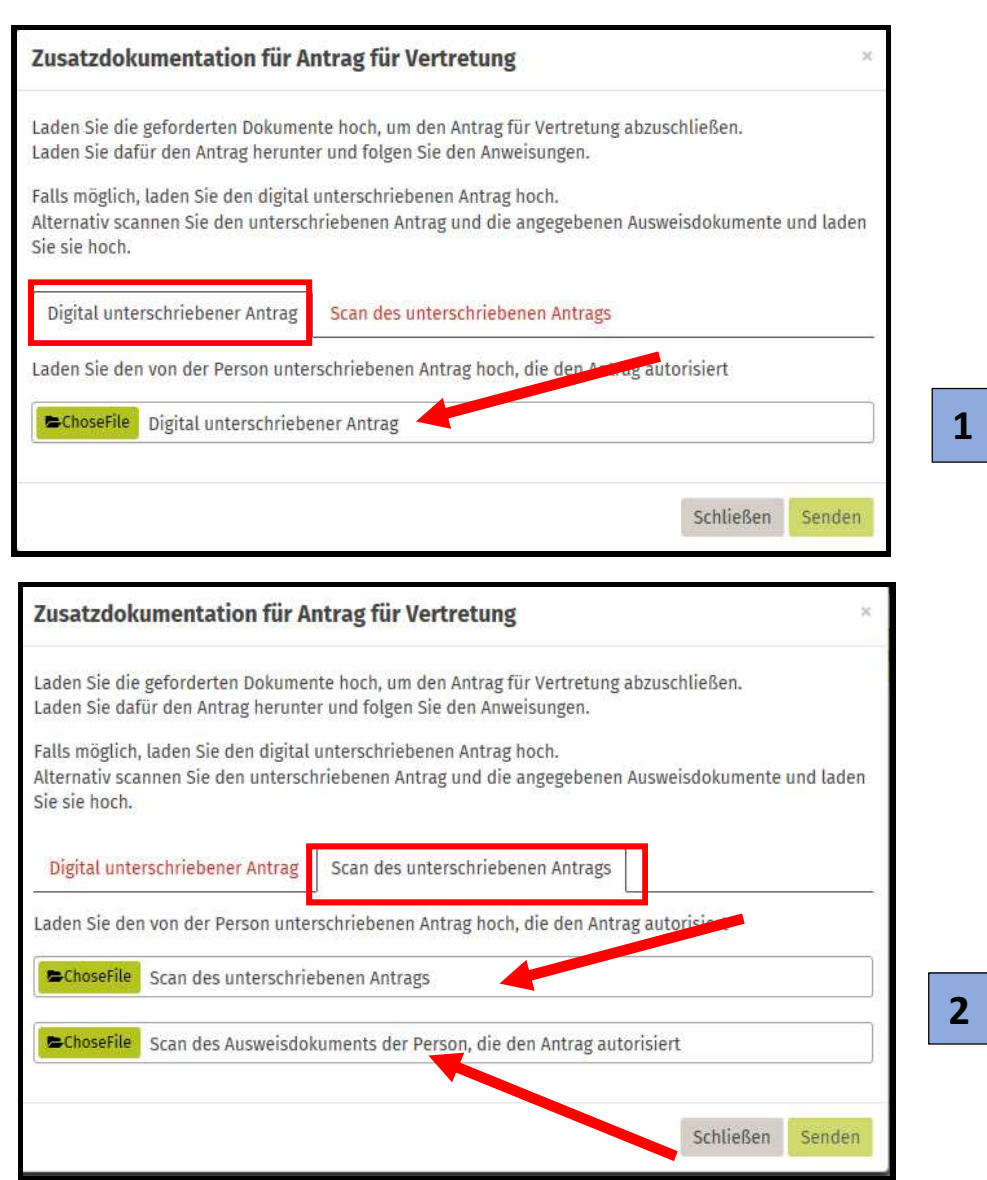

Anschließend wird der Antrag vom zuständigen Amt bewertet und der Antragsteller wird über das Ergebnis informiert.

Die natürliche Person, die sich in MyCivis akkreditiert hat, kann vom eigenen Profil aus für die bewilligten Dienste "Für andere arbeiten".

| CIVIS, das neue Südtiroler Bürgernetz >                                                                                                    |                                                                                    |
|----------------------------------------------------------------------------------------------------|------------------------------------------------------------------------------------|
| HOME MEINE DIENSTE BENACHRICHTIGUNGEN                                                                                                    | Barbara Rossi 🗸 🛛 Hilfe                                                            |
| Meine Dienste<br>Alle Ihre Anliegen an die öffentliche Verwaltung auf einen Blick.                                                                             | Barbara Rossi<br>RSSBBR80A41A952H<br>Amein Profil<br>Für jemand anderen arbeiten - |
| × Mindestens eine Quelle konnte nicht geladen werden Detail anzeigen                                                                                           | MÖGLICHE VERTRETUNGEN                                                              |
| <ul> <li>Zahlungsportal des Landes ePayS pagoPA</li> <li>Keine Körperschaft mit offenen Positionen für diese Steuernummer gefunden</li> <li>Details</li> </ul> | • PROBE_A<br>10914660153                                                           |
|                                                                                                    | → hat Delegationen für Dritte:<br><mark>Wählen</mark>                              |

Der Arbeitgeber/die juristische Person kann in der Sektion "Vertretungen" / "Andere" [1] die Akkreditierungen seiner Mitarbeiter verwalten [2].

| CIVIS                                                                                                    | CIVIS, das neue Südtiroler Bürgernetz                                                                                                    |
|----------------------------------------------------------------------------------------------------|----------------------------------------------------------------------------------------------------|
| HOME MEINE DIENSTE BENACHRICHTIGUNGEN                                                                          | Barbara Rossi → Hilfe<br>Sie arbeiten für: pROVA_A                                                                                                    |
| Vertreter von PROVA_A<br>Folgende Personen besitzen neben Ihnen Vertretungen für PROVA_A:<br>nur aktive alle   | Barbara Rossi<br>RSSBBR80A41A952H > Für mich arbeiten<br>Mein Profil                                                                                                    |
|                                                                                                    | SIE ARBEITEN FÜR:<br>PROVA_A<br>RSSBBR80A41A952H                                                                                                    |
| Massimo Caroli                                                                                                 | <ul> <li>Weight with a state of the state of the sta</li></ul> |
| Benutzername: VERDI.PIERGIORGIO<br>E-Mail: barbara.rossi@provinz.bz.it                                         | PROVA_A<br>Profil<br>Vertreter                                                                                                    |
| Vertretungen<br>Für alle Dienste<br>von 29.10.2019 11:13   bis Widerruf<br>Eigenerklärt: Nein, Delegierbar: Ja | Ich       Meine Kontaktdaten       Andere       1       Einladungen       als Vermittler                                                                                                    |